# 新版Portal 期中評量輸入說明

教學服務組製 103.11.10

### ●●● 步驟一:請進入元智首頁, 點選個人Portal

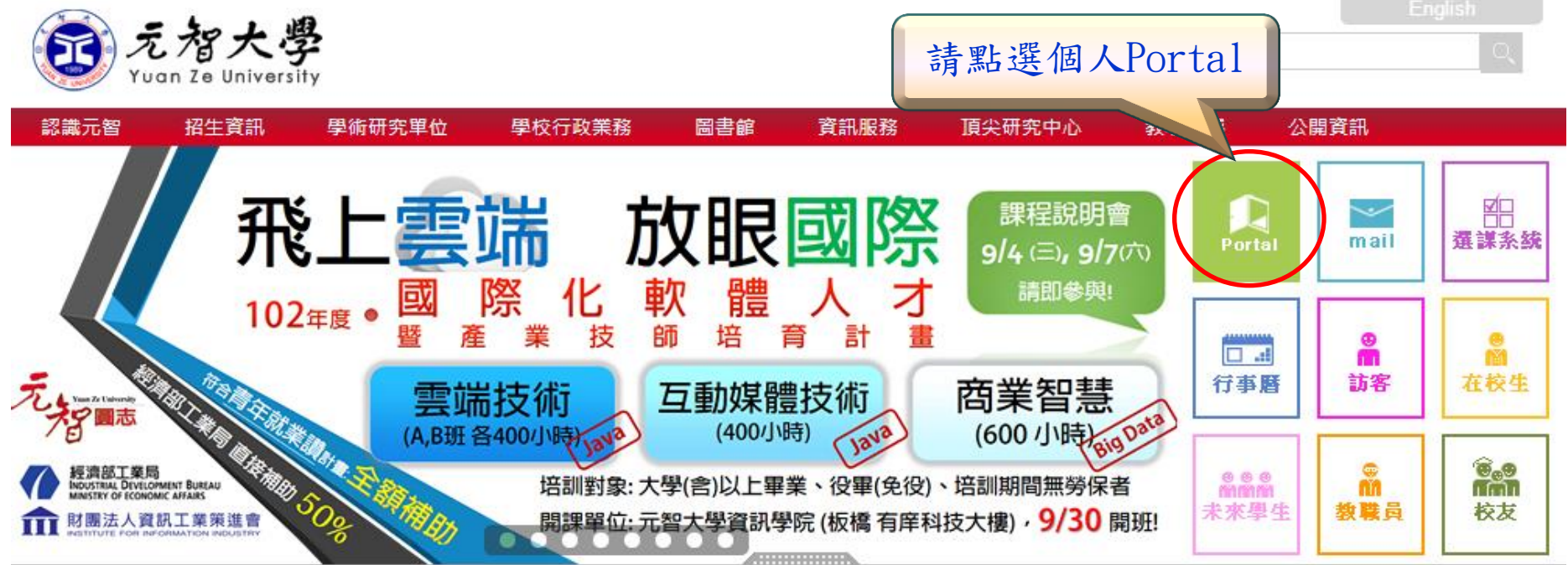

#### 招生公告

 102學年度轉學考備取生第三梯次遞補作業公告 (公告日期:1020826)

2 days ago

 102學年度碩士班暨碩士在職專班備取生遞補作 業公告(公告日期:1020826)

2 days ago

 102學年度轉學考備取生第二梯次遞補作業公告 (公告日期:1020819) 新聞與訊息

大學高中化... 退場救高教

【世界新聞報/記者張錦弘/台北26日電】2000年一 場研討會上,當時的台大校長陳維昭痛批政府缺乏 一貫的高等教育政策,放任國內大學在幾年內倍增 為135所,又逐年刪減大學經費,導致高教品質湯 落、學術沉...

1 day ago 詳細內容...

■ 年輕出走海外 5交換生收穫豐

#### 元智電子報

「尼會不一樣」 元智國際志工深耕尼泊爾

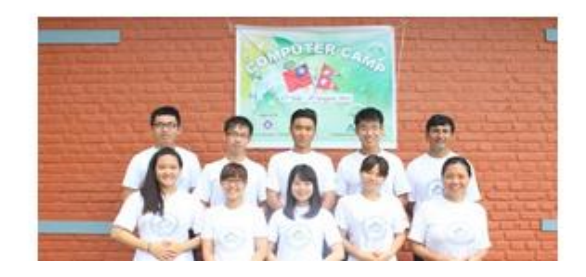

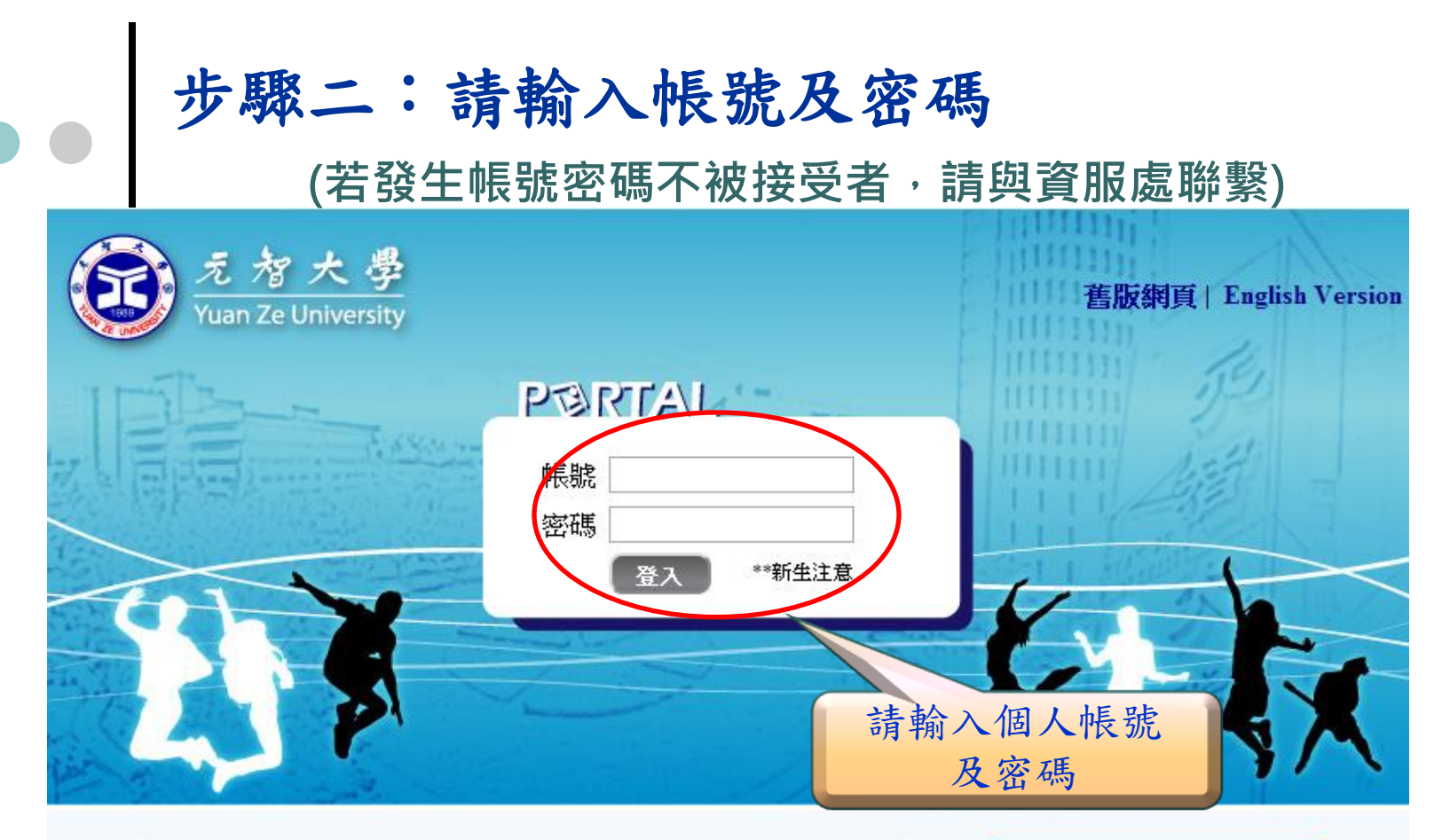

| / | 2014 05 08                                      | 资润检索团合批影赛Tighting 1 [5/12_5/23国主领汗种] 【国主 ① |      |  |  |  |  |  |
|---|-------------------------------------------------|--------------------------------------------|------|--|--|--|--|--|
|   | 2014.00.00                                      |                                            | ○圖書館 |  |  |  |  |  |
|   | 2014.05.08                                      | ◎終身教                                       |      |  |  |  |  |  |
|   | 2014.04.29 APS物理月大方送3分鐘認識物理, 30好禮大方送 (即日起~5/31) |                                            |      |  |  |  |  |  |
|   | 2014 04 29                                      | 【圖書記】<br>雷子咨道雄锴从告:Turnitin【周書館】            | ○書報討 |  |  |  |  |  |
|   | 2014.04.29                                      | ◎教務處                                       |      |  |  |  |  |  |
|   |                                                 |                                            | ◎圖書資 |  |  |  |  |  |
|   |                                                 |                                            | 100  |  |  |  |  |  |

| 熱鬥專頁                  |  |
|-----------------------|--|
| 司書館                   |  |
| &身教育 <mark>部</mark>   |  |
| 2014元智助教競賽            |  |
| 書報 <mark>討論(二)</mark> |  |
| 收務處                   |  |
| 圖書資訊服務處               |  |

Copyright © 2013 元智大學 · 諮詢電話: (03)4638800#3110 · 意見信箱 issys@satum.yzu.edu.tw

# ▶●● 步驟三:點選「我的專頁」裡的〔more…〕

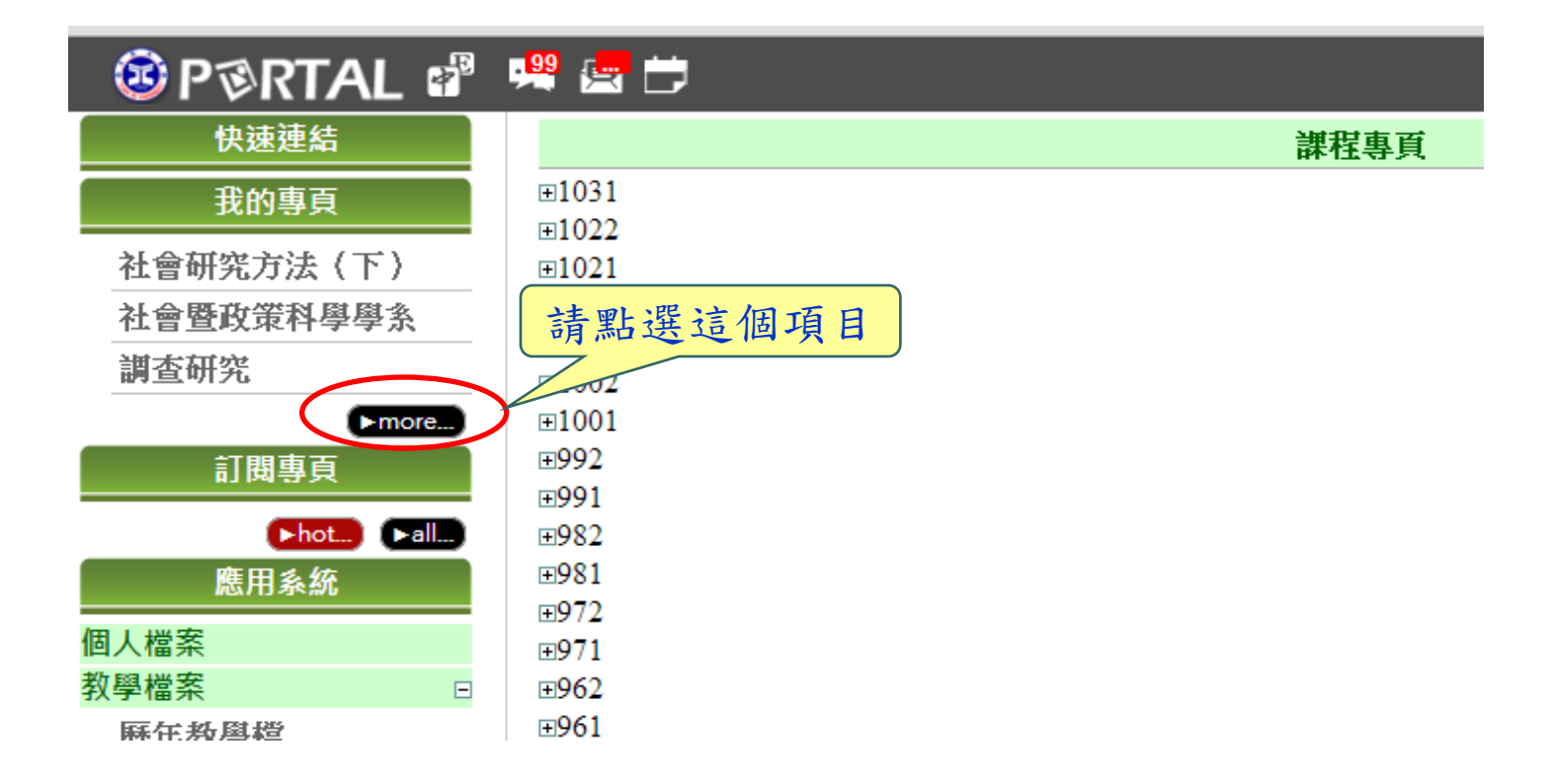

## , ●● 步驟四:點選「該學期」

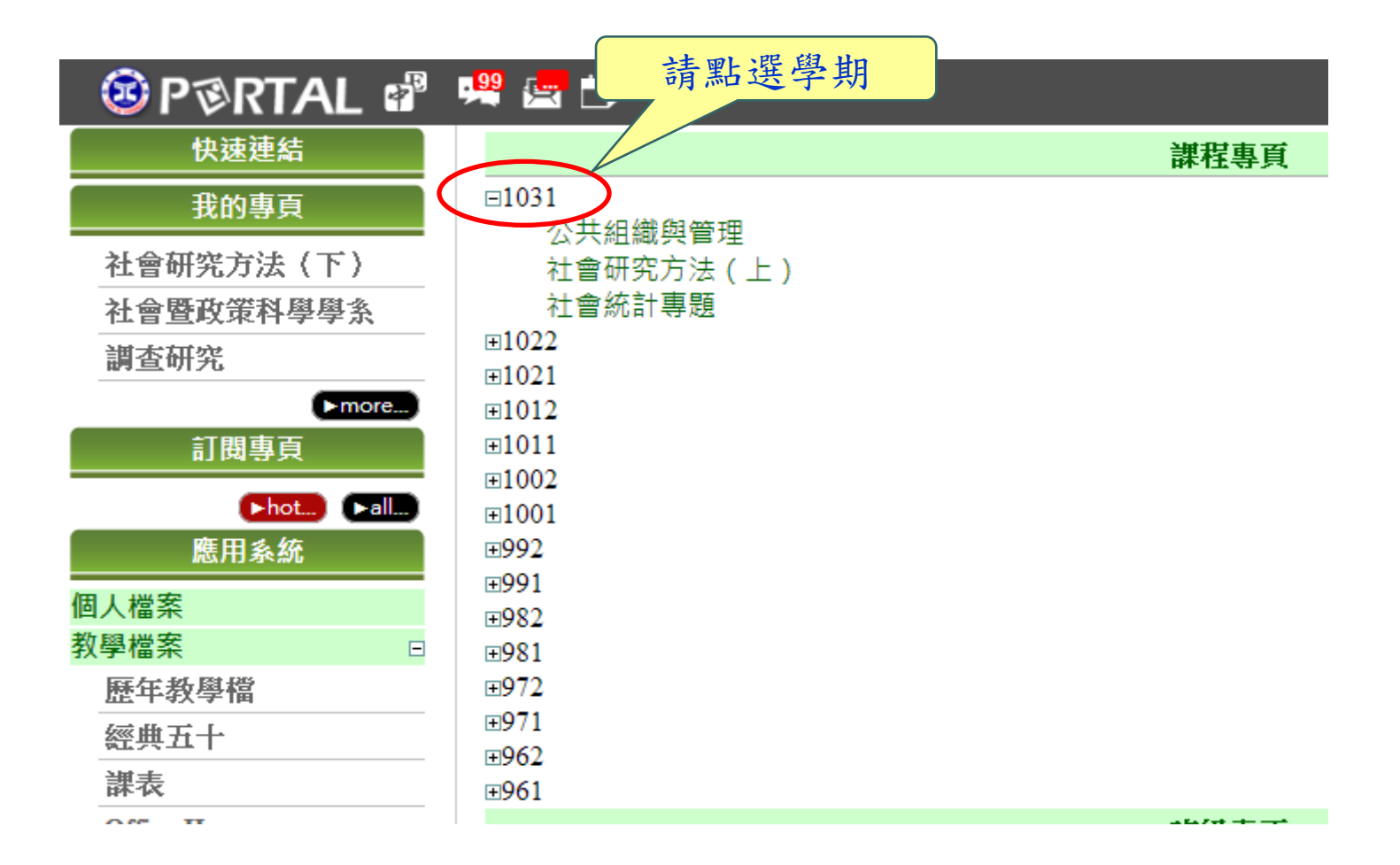

### ●● 步驟五:點選您需要的課程名稱

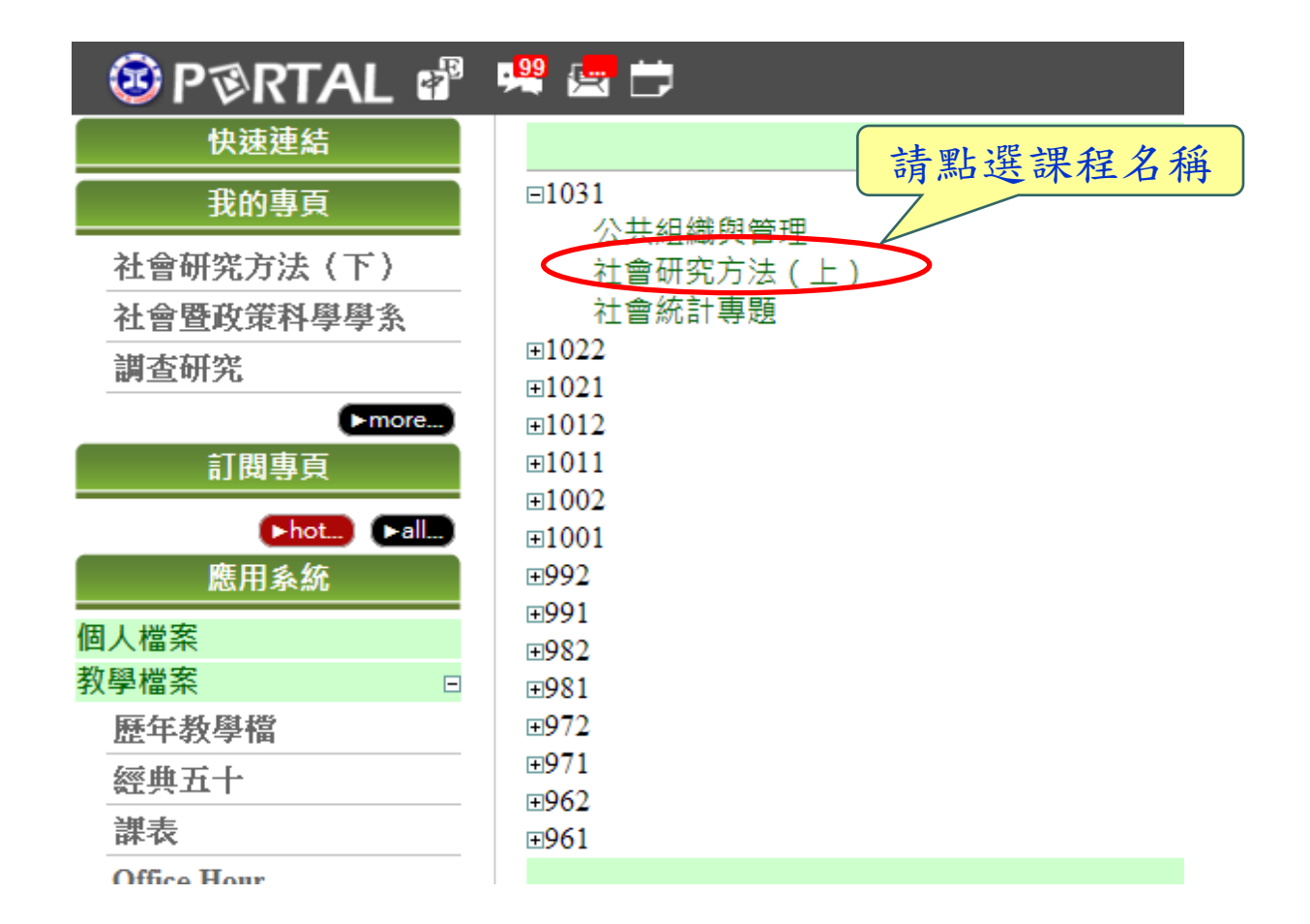

# ●●● 步驟六:點選「成績」

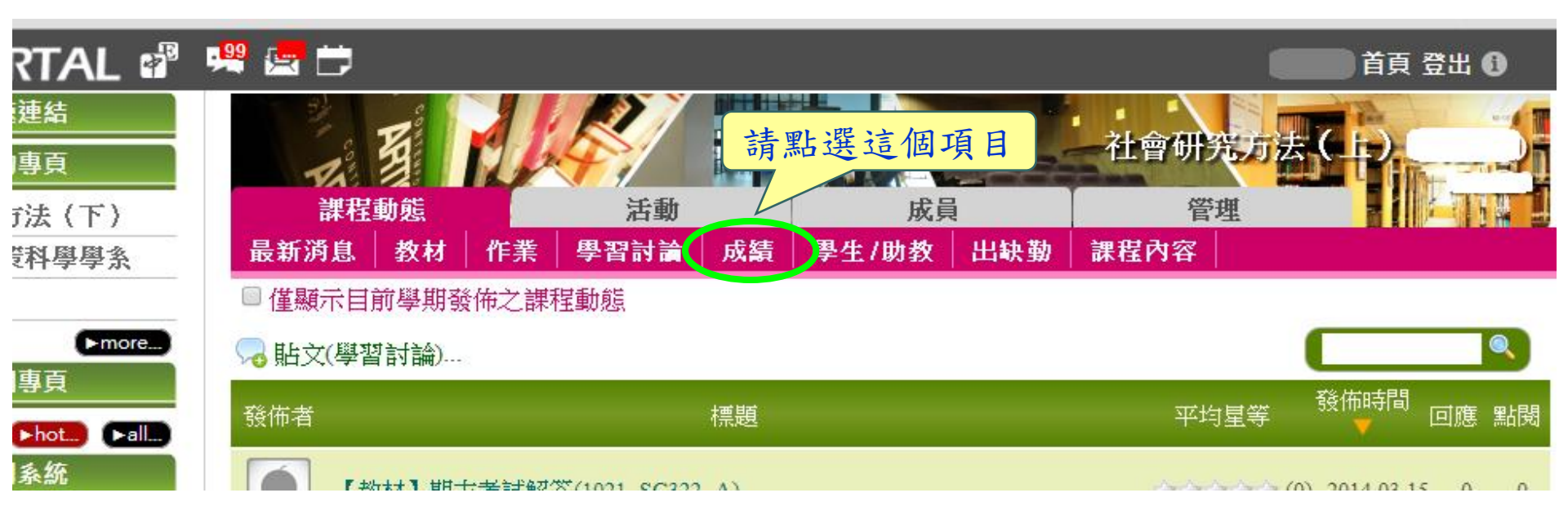

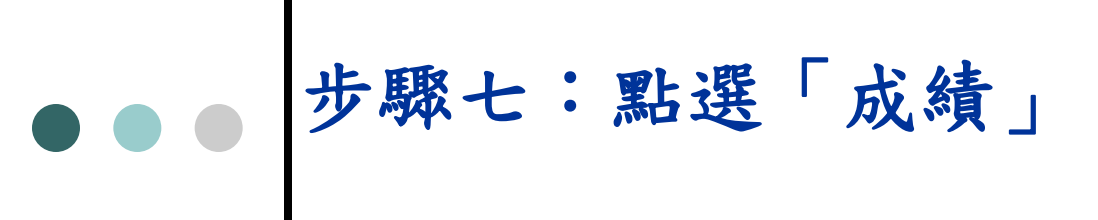

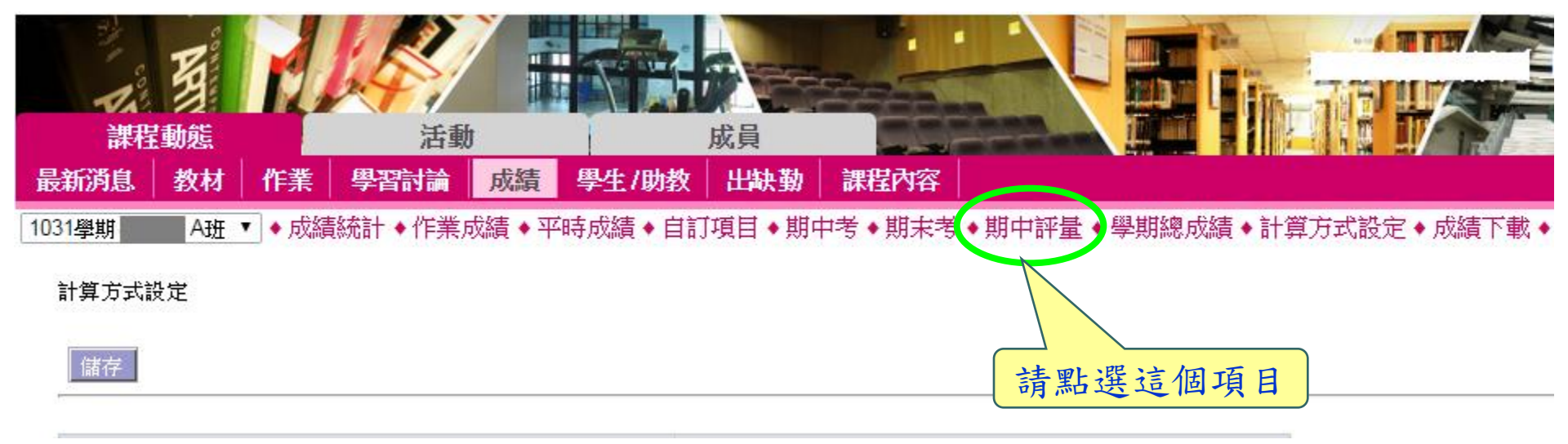

### ▶●● 步驟七:請輸入期中評量等第

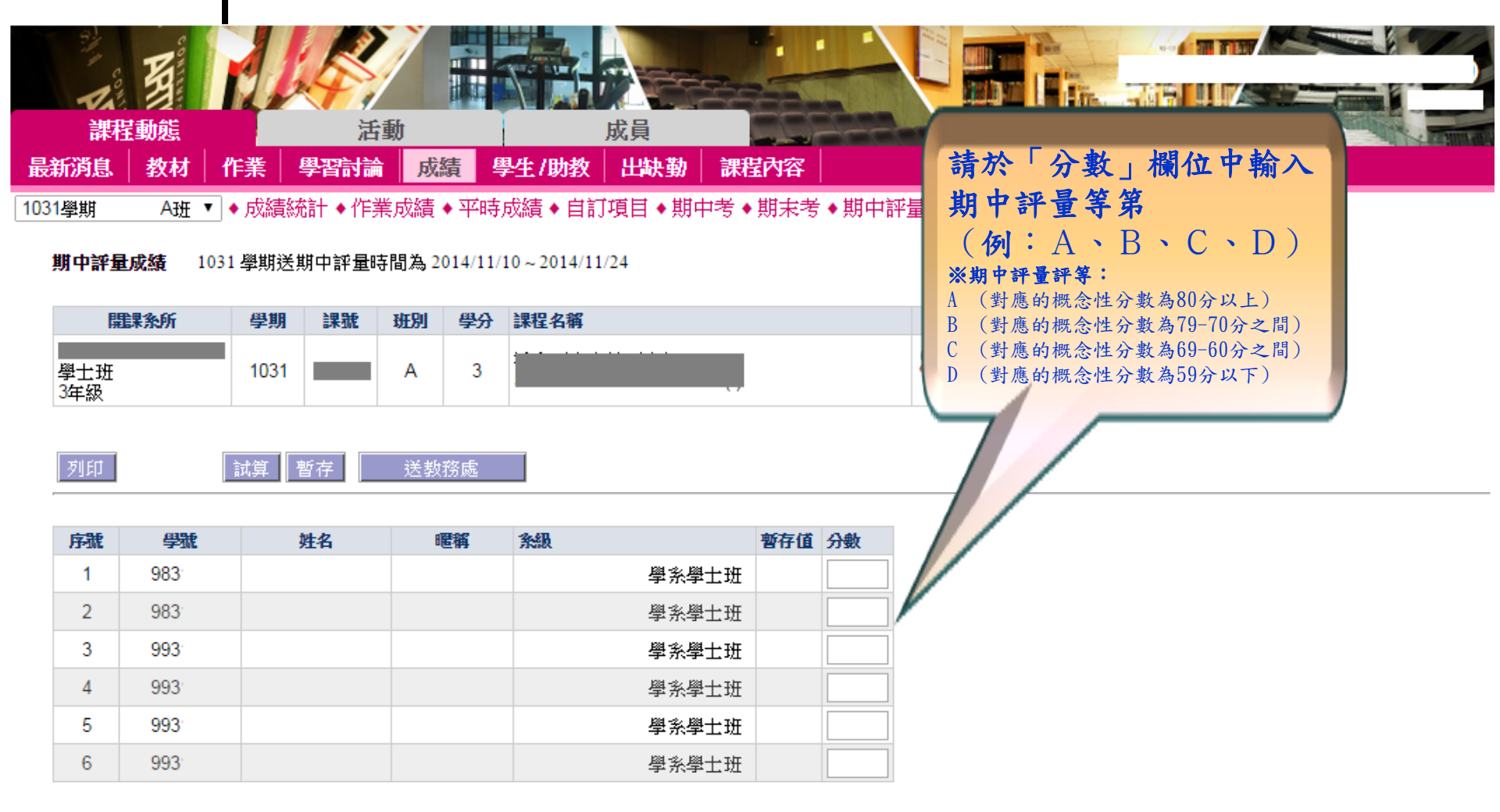

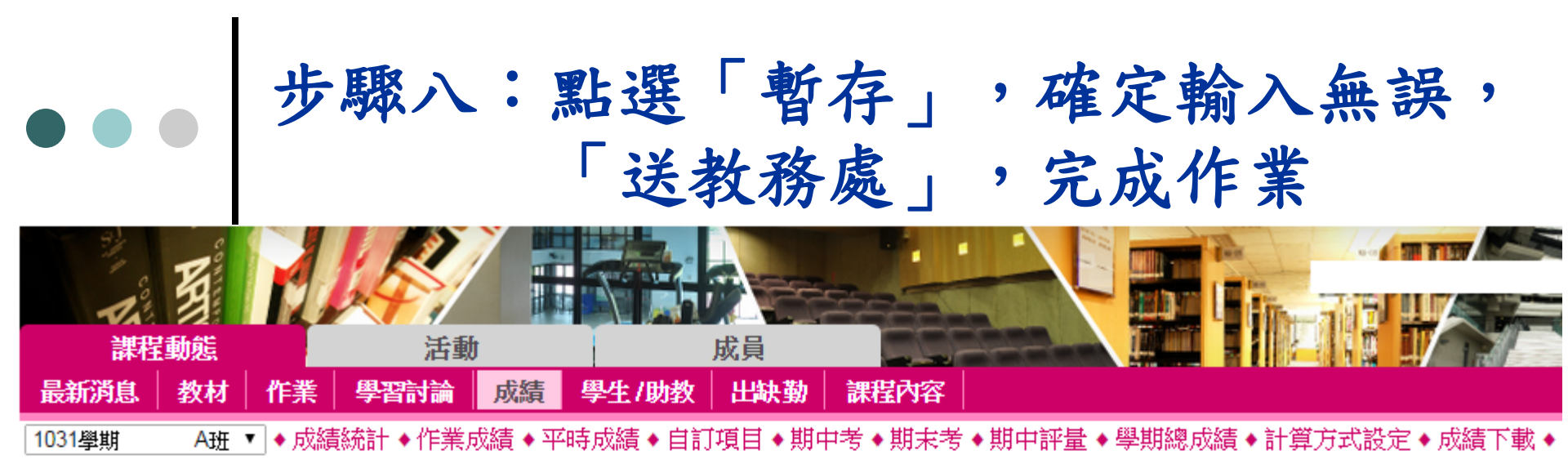

**期中評量成績** 1031 學期送期中評量時間為 2014/11/10~2014/11/24

| 開課条所       |                  | 學期   | 課號        | 班別  | 學分          | 課程名稱  |         |       | 教師姓名    |   |
|------------|------------------|------|-----------|-----|-------------|-------|---------|-------|---------|---|
| 學士班<br>3年級 |                  | 1031 |           | A   | 3           |       | 3.送教務處完 | 成作業   |         |   |
| 列印         |                  | 試算   | <b>野存</b> | 送教  | 務處          |       |         |       |         |   |
| 序號         | 學號               | 1    | 姓名        |     | <u>1197</u> | -2.61 | 暫有      | 穿值 分數 |         |   |
| 1          | 983              |      | 1         | .請點 | 點選.         | 暫存    | 學系學士班   |       |         |   |
| 2          | 983              |      |           |     | _           |       | 學系學士班   |       |         |   |
| 3          | 993              |      |           |     |             |       | 學系學士班   |       |         |   |
| 4          | 993              |      |           |     |             |       | 學系學士班   |       | 2. 請再次確 | 認 |
| 5          | 993              |      |           |     |             |       | 學系學士班   |       | 輸入無誤    |   |
| 6          | 993 <sup>.</sup> |      |           |     |             |       | 學系學士班   |       |         |   |

## ●●● 注意事項:

- 助教權限僅能協助輸入並「暫存」分數, 無法「送教務處」。
- > 若教師平時成績均於虛擬教室中輸入,可
  透過「試算」進行期中評量分數轉換,唯
  計算方式設定須先確認。

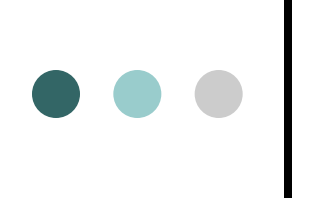

### 恭喜您完成本課程期中評量輸入作業, 若教授二門課程以上,請再輸入其他課 程期中評量。

### 教學服務組感謝您!